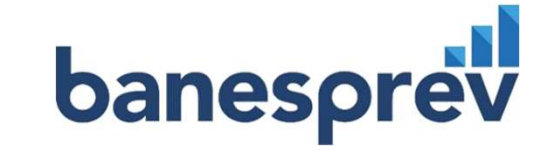

# Guia de Orientações Assembleia Geral Ordinária

2023

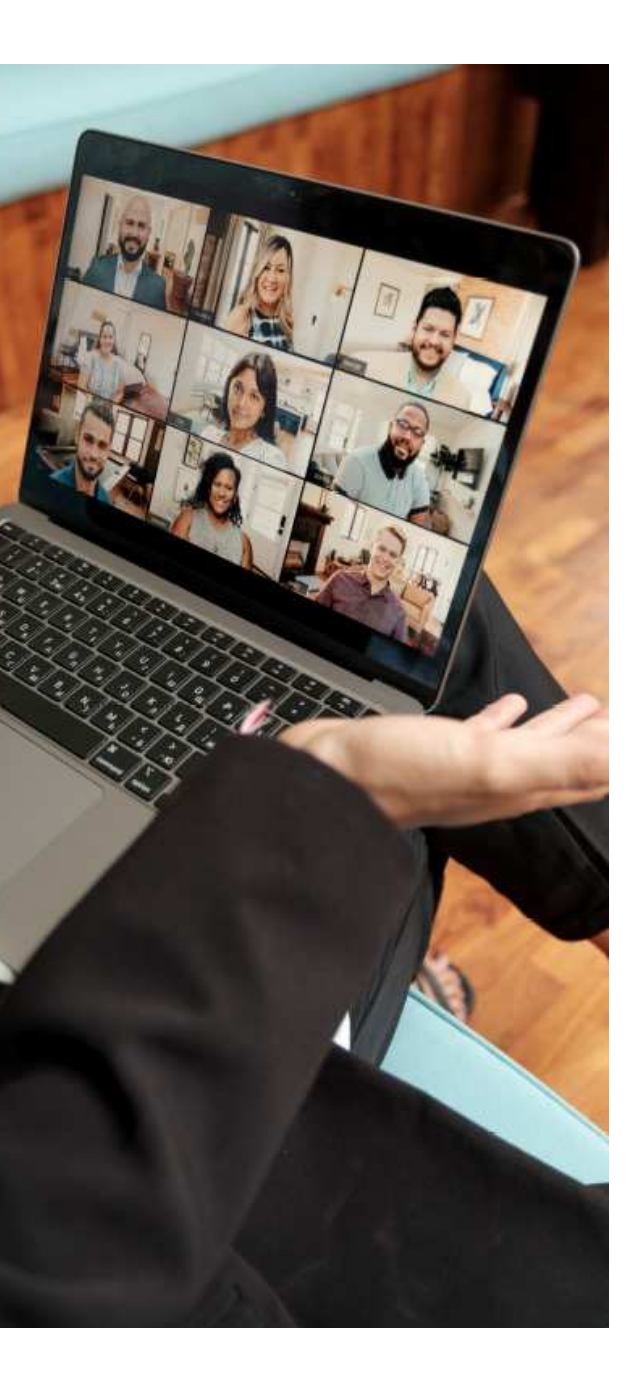

# ÍNDICE

| 1  | ACESSO AO "ZOOM"                | 3  |
|----|---------------------------------|----|
| 2  | LINK PARA ASSEMBLEIA            | 4  |
| 3  | ACESSO VIA DESKTOP E NOTEBOOK 🗐 | 6  |
| 4  | ASSEMBLEIA                      | 9  |
| 5  | DÚVIDA OU PERGUNTA              | 10 |
| 6  | ENCERRAMENTO                    | 16 |
| 7  | ACESSO VIA CELULAR 🗐            | 17 |
| 8  | ASSEMBLEIA                      | 18 |
| 9  | DÚVIDA OU PERGUNTA              | 19 |
| 10 | ENCERRAMENTO                    | 23 |

banesprev

# banesprei

#### 1. ACESSO AO "ZOOM"

A assembleia Geral 2023 será virtual, transmitida através do Site do Banesprev, na área logada do participante, por meio de webinar e via plataforma **ZOOM** 

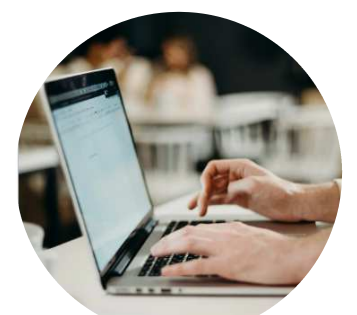

Para ingressar via desktop e notebook não será necessário instalar a plataforma Zoom.

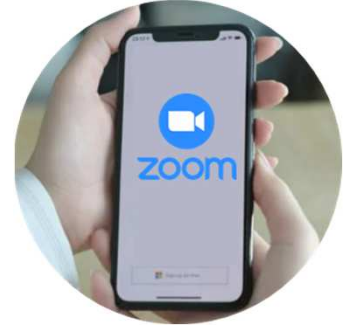

ingressar via celular é necessário instalar, Para antecipadamente, a plataforma Zoom, por meio do Apple Store (para Iphone) e Play Store (Android).

Pré-requisitos necessários: Acesso à Áudio Microfone

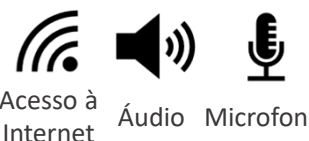

Pré-requisito 🥥 acessório:

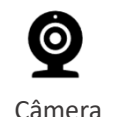

#### **2. LINK PARA ASSEMBLEIA**

Acesse o site do Banesprev <u>www.banesprev.com.br</u> e clique no botão "Acesse aqui a Área do Participante":

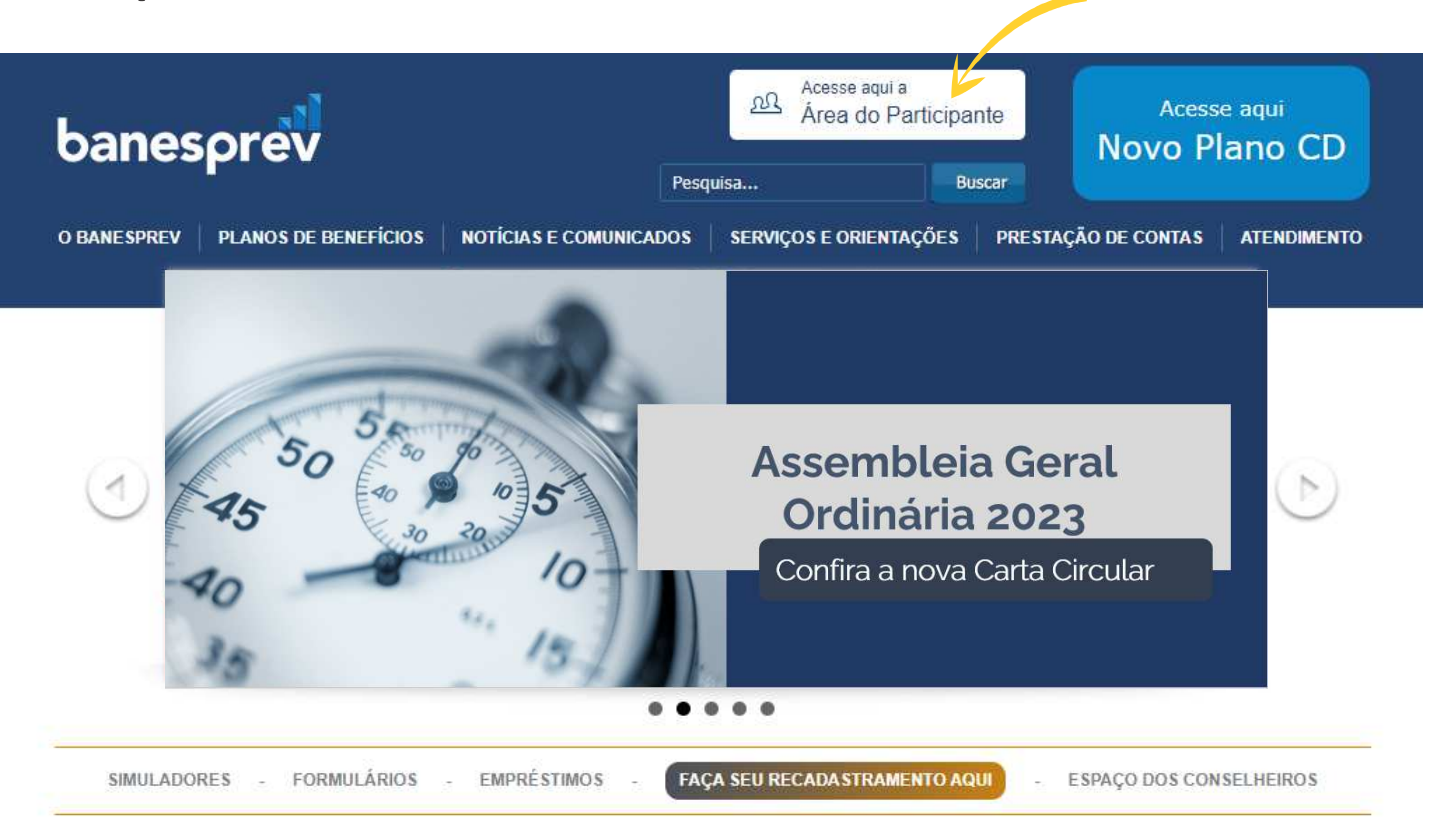

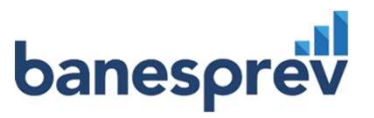

### LINK PARA ASSEMBLEIA VIA DESKTOP, NOTEBOOK e CELULAR

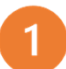

**Insira suas informações de acesso** no portal do Banesprev

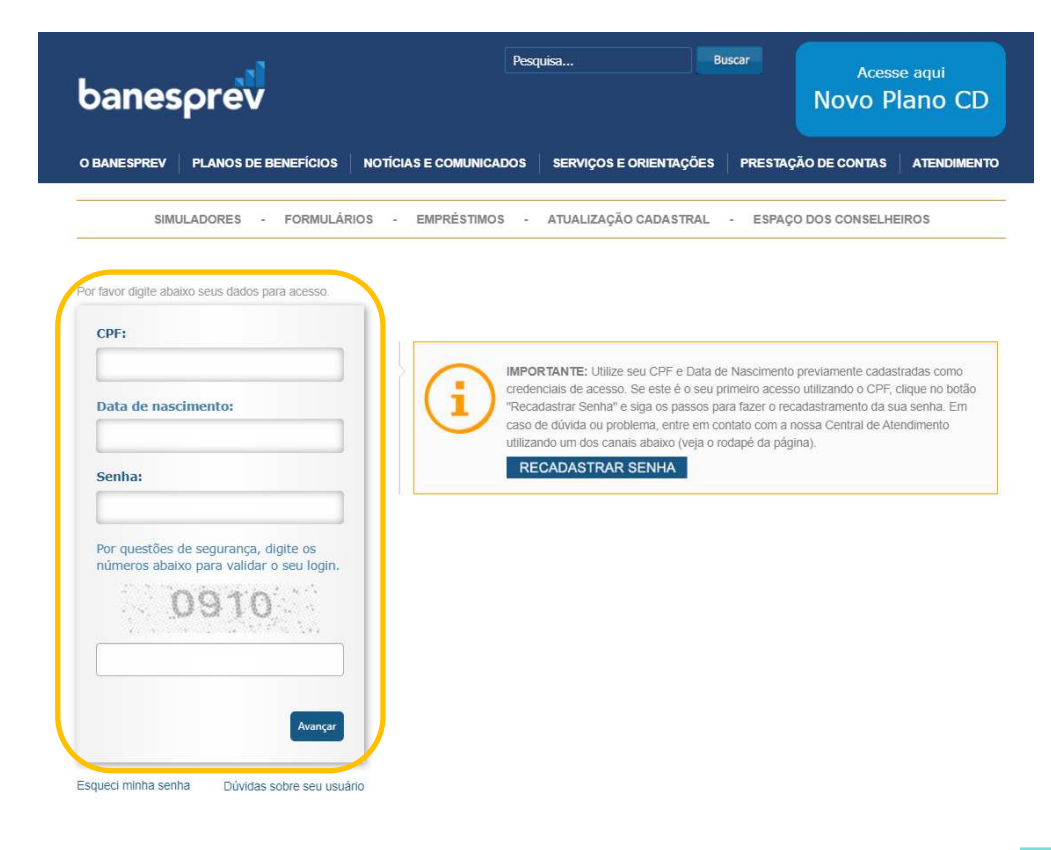

2 Clique no botão **"Assista e Acompanhe por** aqui a Transmissão da Assembleia 2023"

| banes                                                                                     | sprev                                                       | Pe                       | Sair Pesquisa Buscar  |             | Acesse aqui<br>Novo Plano CD             |                             |  |  |  |
|-------------------------------------------------------------------------------------------|-------------------------------------------------------------|--------------------------|-----------------------|-------------|------------------------------------------|-----------------------------|--|--|--|
| O BANESPREV                                                                               | PLANOS DE BENEFÍCIOS                                        | NOTÍCIAS E COMUNICADOS   | SERVIÇOS E ORIENTAÇÕE | ES PRESTAÇÃ | O DE CONTAS                              | ATENDIMENTO                 |  |  |  |
| SIMULADORES - FORMULÁRIOS - EMPRÉSTIMOS - ATUALIZAÇÃO CADASTRAL - ESPAÇO DOS CONSELHEIROS |                                                             |                          |                       |             |                                          |                             |  |  |  |
| Assista e Acompanhe por aqui a Transmissão da Assembleia 2023!!!<br>(Clique e Assista)    |                                                             |                          |                       |             |                                          |                             |  |  |  |
|                                                                                           | MEU PERFIL                                                  |                          |                       | HOMEPREV    |                                          |                             |  |  |  |
| Mey                                                                                       | Nome                                                        |                          | L CADASTRO            |             |                                          |                             |  |  |  |
| Perfil                                                                                    | Email                                                       |                          |                       | > Dados     | Dados Participante                       |                             |  |  |  |
| -                                                                                         | CDE                                                         |                          | > Dados Dependentes   |             |                                          |                             |  |  |  |
| Trocar<br>Senha                                                                           | Gri                                                         |                          | > Co                  |             |                                          | isultar Histórico de adesão |  |  |  |
|                                                                                           | SELECIONE ABAIXO O PLAN                                     | O SOBRE O QUAL DESEJA OB | TER INFORMAÇÕES       | PITALIZAÇÃO |                                          |                             |  |  |  |
|                                                                                           | PLANO                                                       |                          |                       |             | > Consulta Reserva                       |                             |  |  |  |
| Conosco                                                                                   | <b>V</b>                                                    | + S                      | OBRE O PLANO          | > Movim     | > Movimentação de Contribuição           |                             |  |  |  |
|                                                                                           |                                                             |                          |                       | > Histór    | listórico % de contribuição              |                             |  |  |  |
| Voltar ao<br>Portal                                                                       | CUTROS PLANOS DO MEU PERFIL<br>Voltar ao<br>Portal<br>CNPB  |                          |                       |             | BENEFÍCIOS > Demonstrativo de Pagamentos |                             |  |  |  |
|                                                                                           |                                                             |                          |                       |             |                                          |                             |  |  |  |
|                                                                                           |                                                             |                          |                       | > Inform    | ne de Rendim                             | entos                       |  |  |  |
|                                                                                           | FATCA                                                       |                          |                       | EM          | PRÉSTIMO                                 |                             |  |  |  |
|                                                                                           | VOCÊ TEM ALGUMA RELAÇÃO COM O ESTADOS UNIDOS OU OUTRO PAÍS? |                          |                       |             | > Simulação de Empréstimo                |                             |  |  |  |
|                                                                                           |                                                             |                          |                       |             |                                          |                             |  |  |  |

#### **3. ACESSO VIA DESKTOP E NOTEBOOK**

Você será direcionado(a) para a página do Zoom

zoom

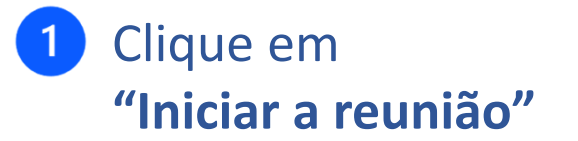

Clique em Abrir Zoom Meetings na caixa de diálogo mostrada em seu

navegador

Caso não veja uma caixa de diálogo, clique em Iniciar a reunião abaixo

Ao ingressar em uma reunião, você concorda com os Termos de Serviço e Declaração de Privacidade

Iniciar a reunião

Não tem o cliente Zoom instalado? Baixar agora

Suporte Portuguese -

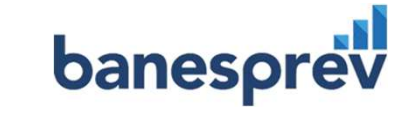

### **ACESSO VIA DESKTOP E NOTEBOOK**

2

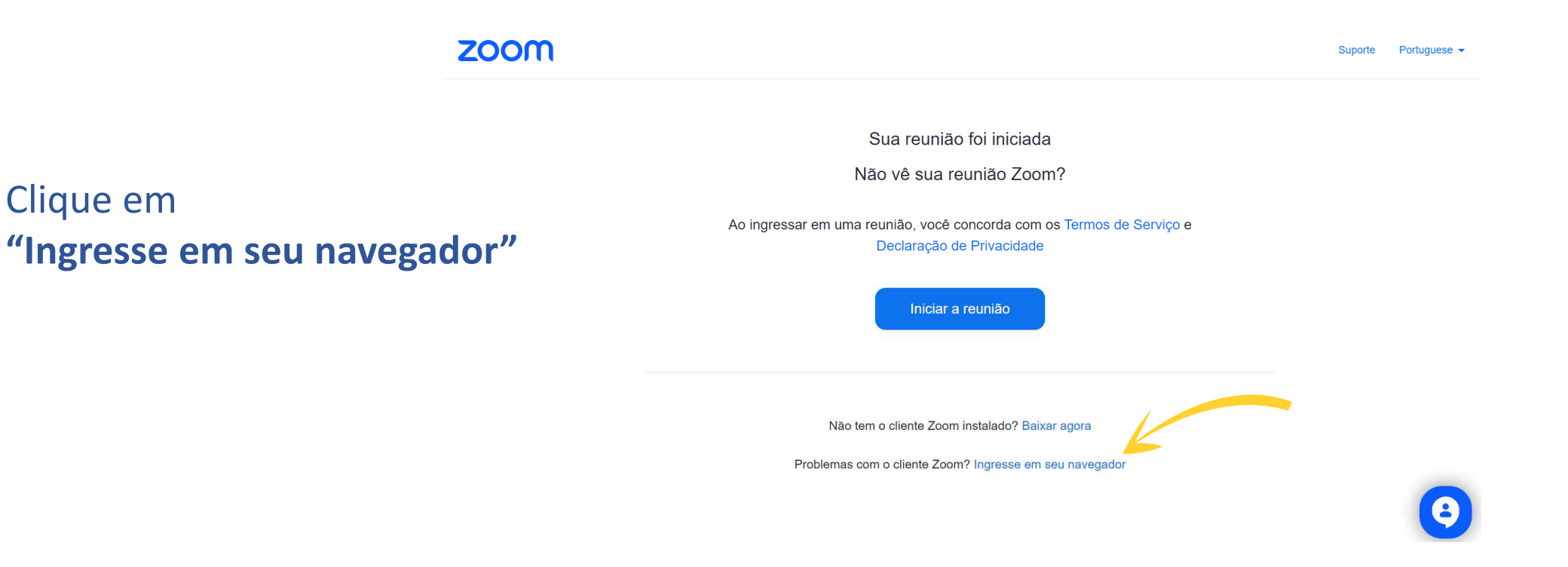

banesprev

Inscreva-se gratuitamente

#### **ACESSO VIA DESKTOP E NOTEBOOK**

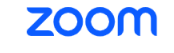

#### Insira seu nome 3 Ingressar na reunião | Zoom Para uma melhor identificação, recomendamos que além do Seu nome nome, insira seu sobrenome. Seu nome □ Lembrar meu nome para reuniões futuras Ao clicar em "Ingressar", você concorda com nossos Termos de Serviço e Declaração de Privacidade As preferências de áudio e vídeo que você selecionar aqui serão usadas para futuras reuniões. 4 Clique em **"Entrar"** Entendi Ativar áudio Iniciar vídeo

© 2023 Zoom Video Communications, Inc. Todos os direitos reservados. Políticas legais e de privacidade Suporte Português 🗸

Entrar em contato com a equipe de vendas

#### **4. ASSEMBLEIA**

#### Você será direcionado(a) para o webinar da Assembleia

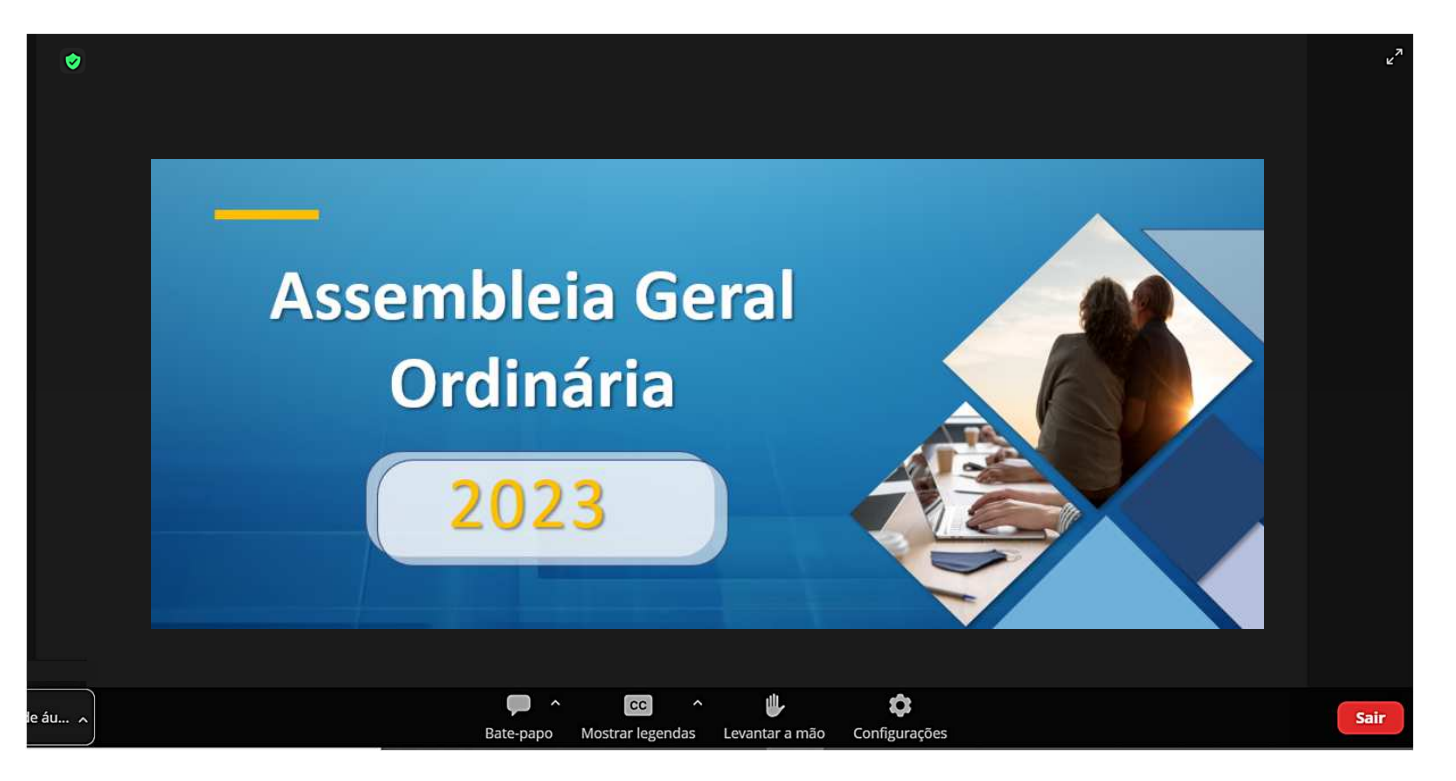

Os ícones de **áudio** e **câmera** dos participantes permanecerão **desabilitados até o momento de manifestação e liberação do apresentador.** 

### **5. DÚVIDA OU PERGUNTA**

# banesprev

Os participantes que quiserem apresentar seus questionamentos, poderão fazer uso de suas manifestações ao final de cada assunto apresentado, no momento indicado pelo apresentador, conforme orientações apresentadas nas páginas 11 a 15 deste guia.

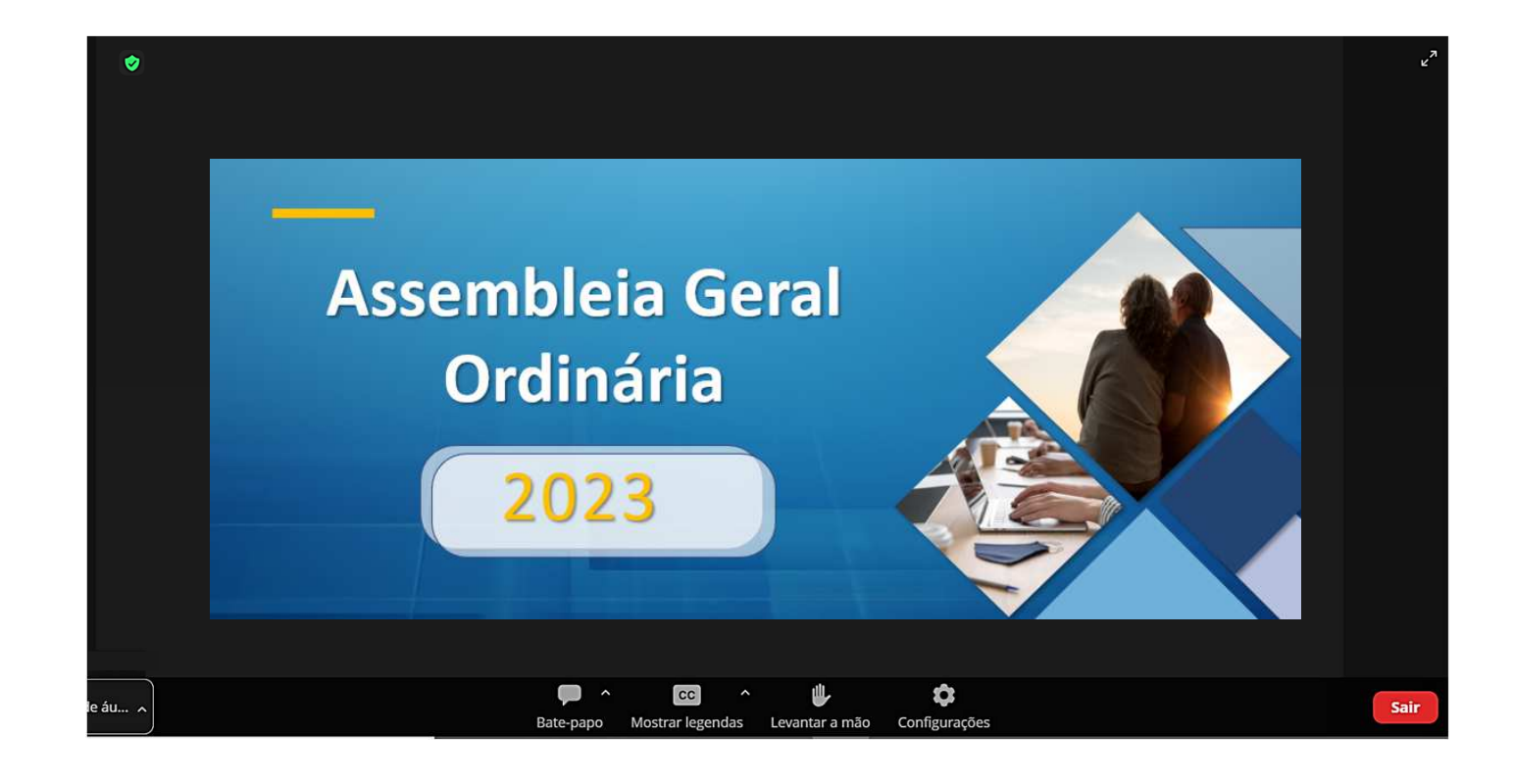

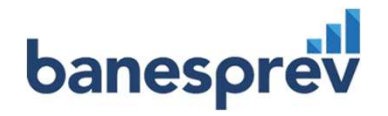

### DÚVIDA OU PERGUNTA

#### **ORIENTAÇÕES GERAIS**

- Clique em Levantar a mão 🦫 nos controles do zoom (pág. 12 deste guia).
  - O apresentador será notificado de que você levantou a mão.
- 🕜 Aguarde a sua vez para falar 💻
- Você será convidado(a) a ingressar no modo "Palestrante" e ativar o seu áudio áudio e sua câmera .

Se mais de uma pessoa levantar a mão, seu nome será demonstrado ao apresentador, em ordem de quem levantou a mão mais cedo.

#### **DÚVIDA OU PERGUNTA**

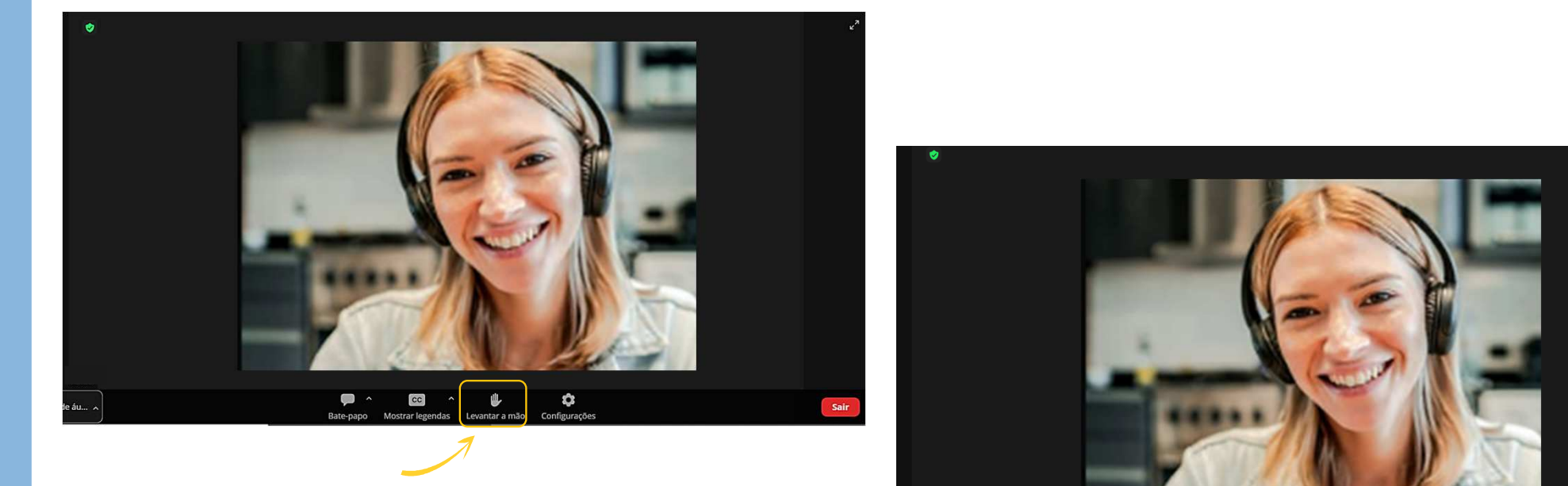

#### Clique em "Levantar a mão"

**Permaneça com a mão levantada** até chegar sua vez de falar.

1

CC

### **DÚVIDA OU PERGUNTA**

Na sua vez de falar, você será convidado(a) a ingressar no modo "Palestrante" e ativar o seu áudio e sua câmera

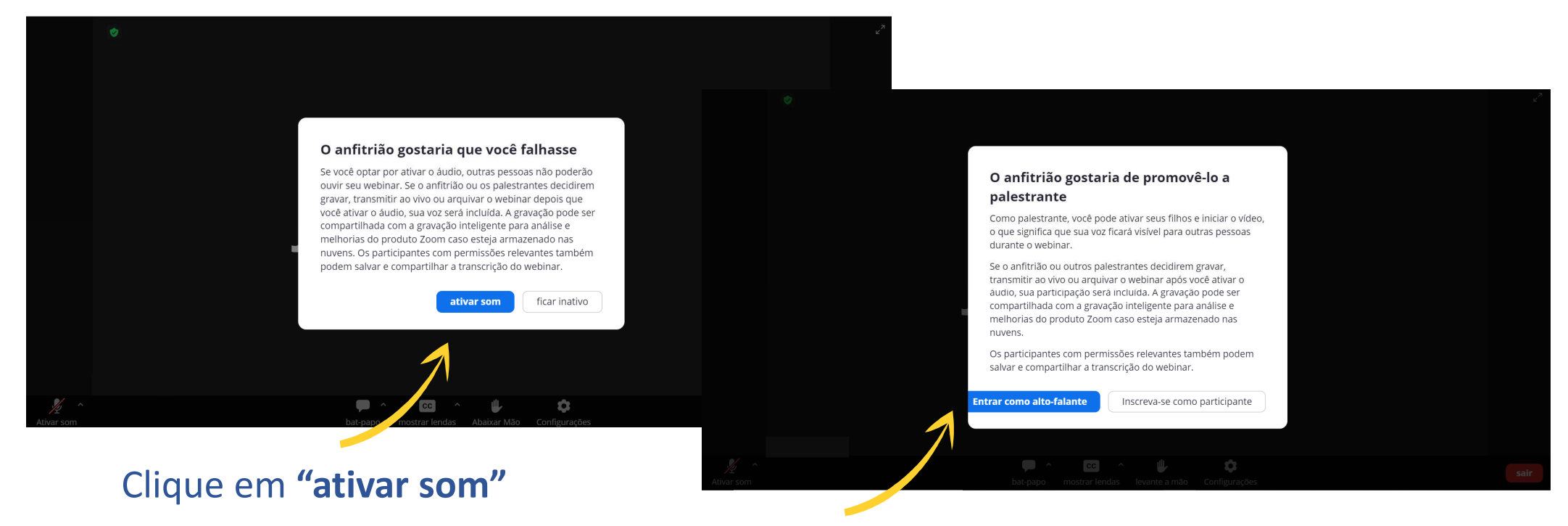

Clique em "Entrar como alto-falante"

### **DÚVIDA OU PERGUNTA**

#### Realize sua dúvida ou pergunta

Desativar...

Iniciar Vídeo

áudio e câmera desabilitados

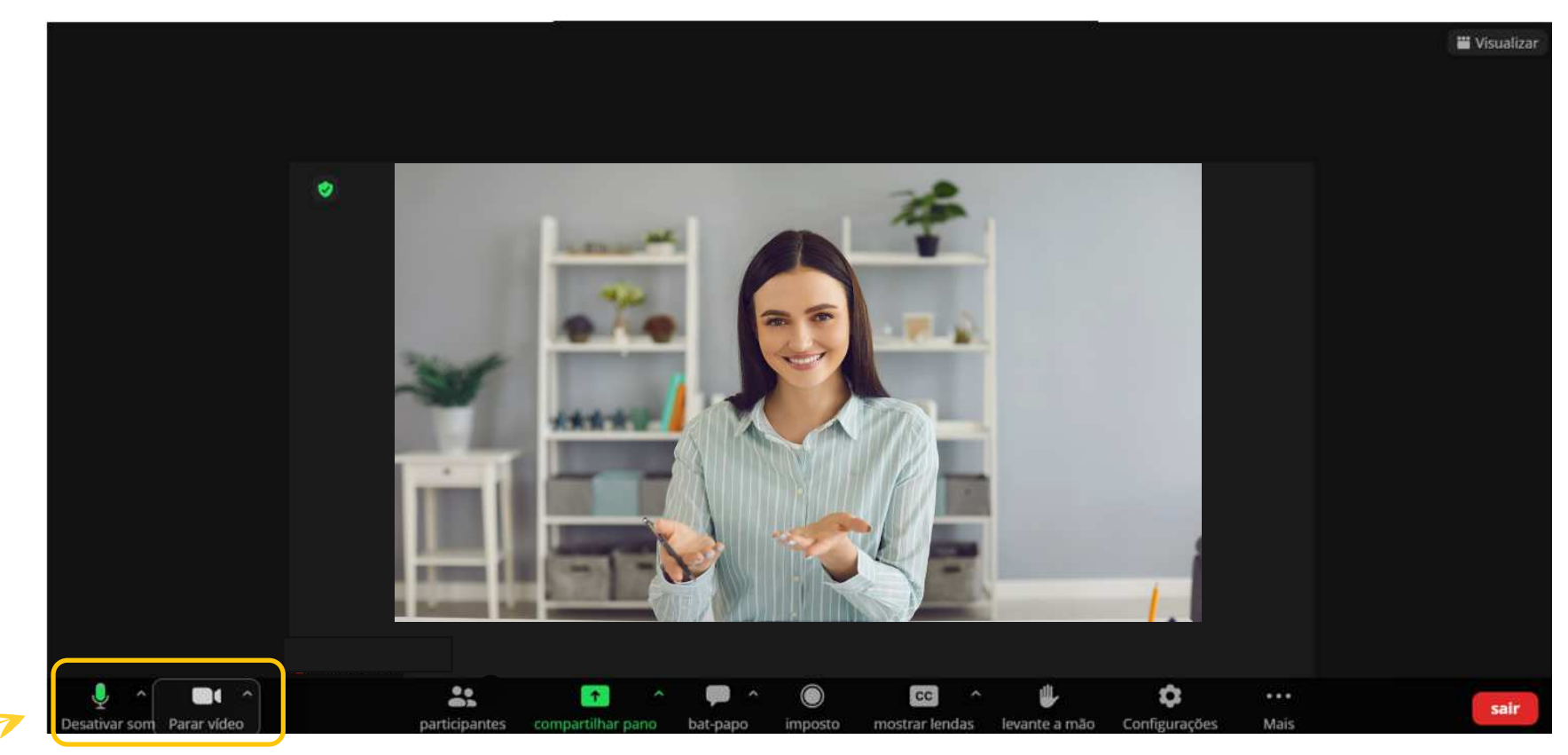

Certifique-se que seu áudio e câmera estão habilitados

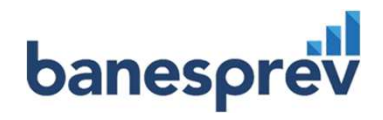

# DÚVIDA OU PERGUNTA ATENÇÃO!

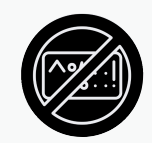

#### Tom de voz

- São vedados gritos, xingamentos e palavras de baixo calão.
- Em caso de descumprimento, o participante será advertido e caso permaneça com comportamento inadequado, será imediatamente removido da Assembleia.

#### **6. ENCERRAMENTO**

zoom

Entrar em contato com a equipe de vendas

Inscreva-se gratuitamente

#### Obrigado por participar do webinar.

Plano de áudio | Blog do Zoom | Estudos de casos de clientes

© 2023 Zoom Video Communications, Inc. Todos os direitos reservados. Políticas legais e de privacidade Suporte Português 🗸

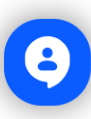

 $\equiv$ 

16

#### 7. ACESSO VIA CELULAR

## banesprev

1 Aguarde você ser direcionado(a) para a página de identificação no webinar

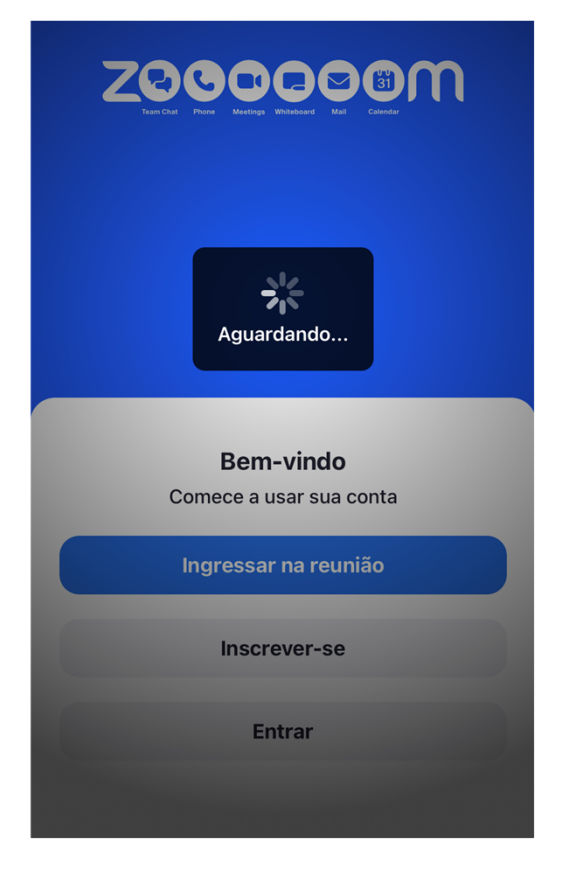

Insira seu **nome** e um **e-mail** 2 Para uma melhor identificação, recomendamos que além do nome, insira seu sobrenome. × Insira seu nome e e-mail Nome de tela Endereço de E-mail 3 Continuar Clique em "Continuar" Quem pode ver seu nome e endereço de e-mail? 17

#### 8. ASSEMBLEIA

Você será direcionado(a) para o webinar da Assembleia

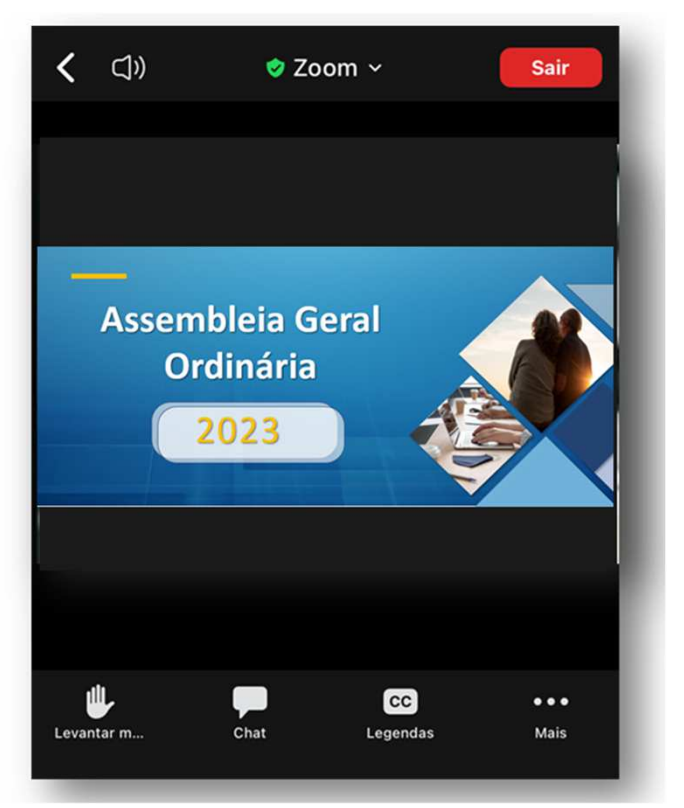

Os ícones de **áudio** e **câmera** o dos participantes permanecerão **desabilitados até o momento de manifestação e liberação do apresentador.** 

### 9. DÚVIDA OU PERGUNTA

# banesprev

Os participantes que quiserem apresentar seus questionamentos, poderão fazer uso de suas manifestações ao final de cada assunto apresentado, no momento indicado pelo apresentador, conforme orientações apresentadas nas páginas 11, 15, 20,21 e 22 deste guia.

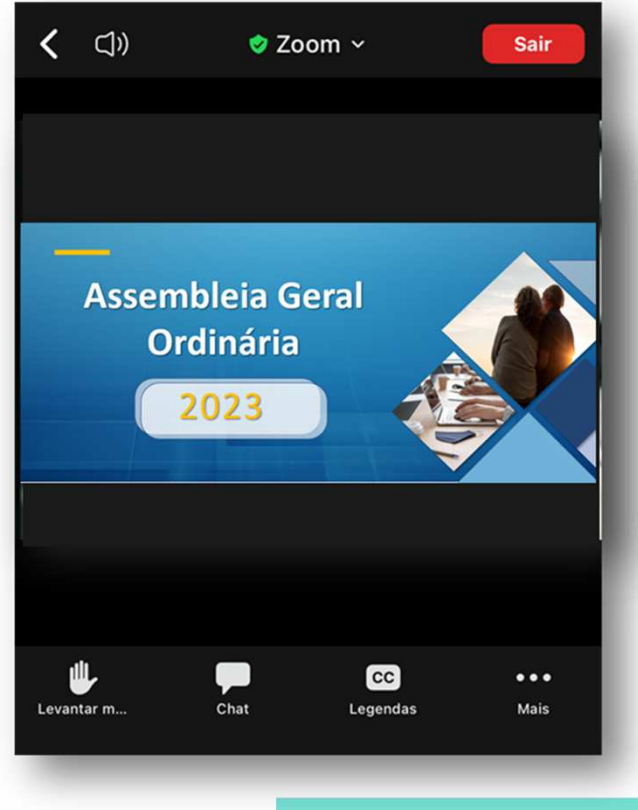

### **DÚVIDA OU PERGUNTA**

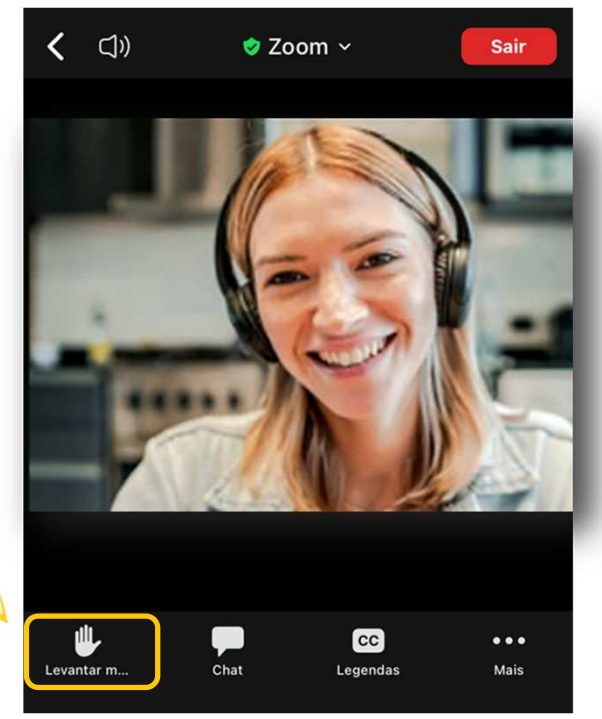

Image: Constraint of the second of the second

Permaneça com a mão levantada até chegar sua vez de falar.

Em caso de dúvida ou pergunta clique em **"Levantar a mão"** 

### **DÚVIDA OU PERGUNTA**

Na sua vez de falar, você será convidado(a) a ingressar no modo "Palestrante" e ativar o seu áudio e sua câmera

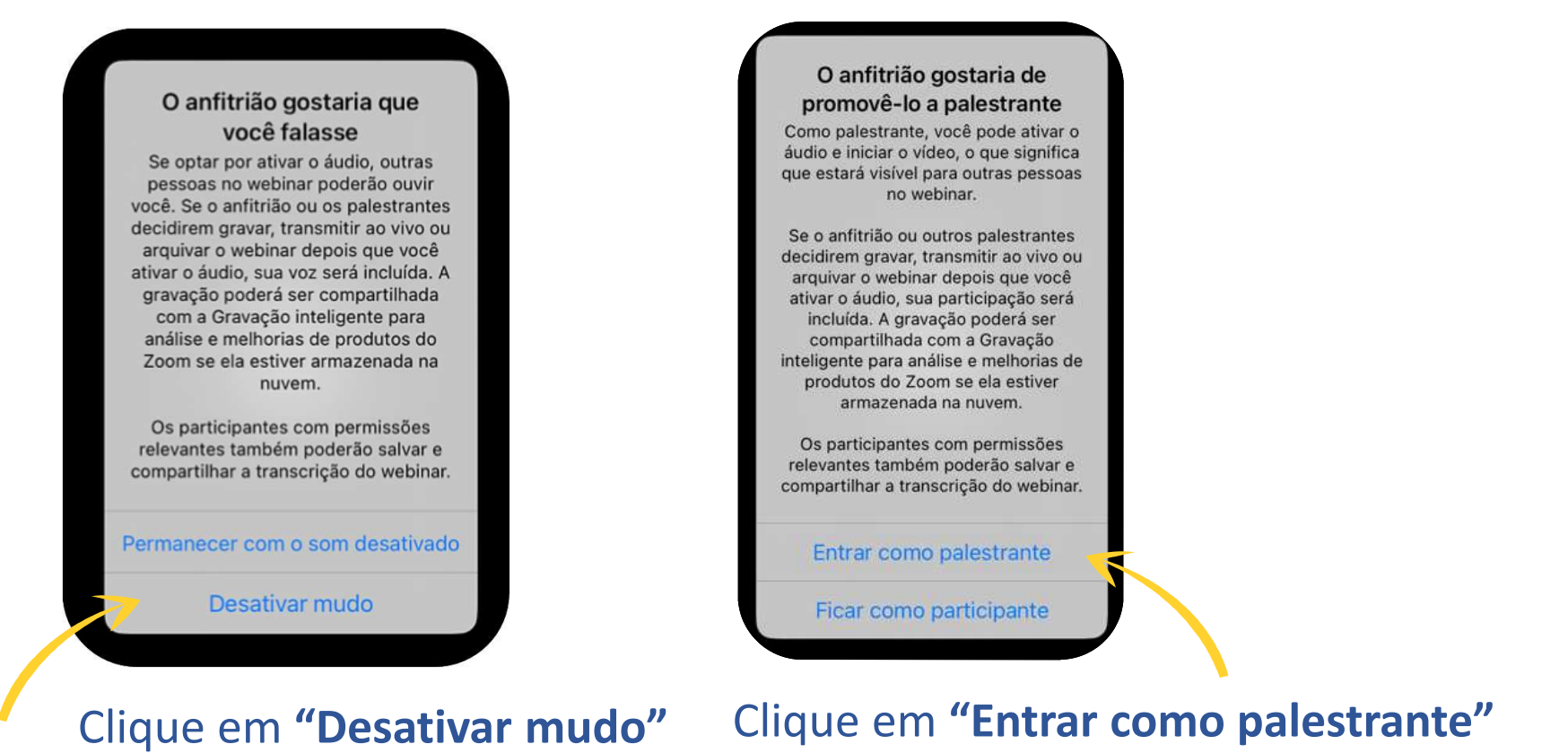

### **DÚVIDA OU PERGUNTA**

Realize sua dúvida ou pergunta

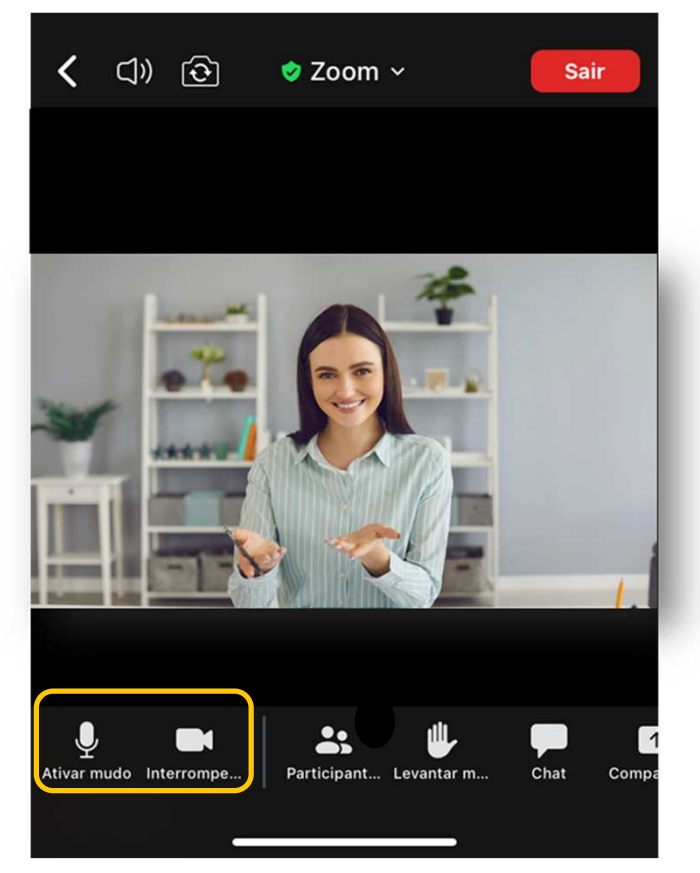

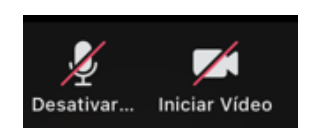

áudio e câmera desabilitados

Certifique-se que seu áudio e câmera estão habilitados

#### **10. ENCERRAMENTO**

#### zoom

Entrar em contato com a equipe de vendas

Inscreva-se gratuitamente

#### Obrigado por participar do webinar.

Plano de áudio | Blog do Zoom | Estudos de casos de clientes

© 2023 Zoom Video Communications, Inc. Todos os direitos reservados. Políticas legais e de privacidade Suporte Português -

0

 $\equiv$ 

23

www.banesprev.com.br